## 同ビビビラ Publisher 95 et + « Masquer les images »

Parfois, lorsque le travail est important sur une application du fait d'un nombre important d'images par exemple, il est tout à fait possible de « masquer » les images afin de travailler avec plus de souplesse.

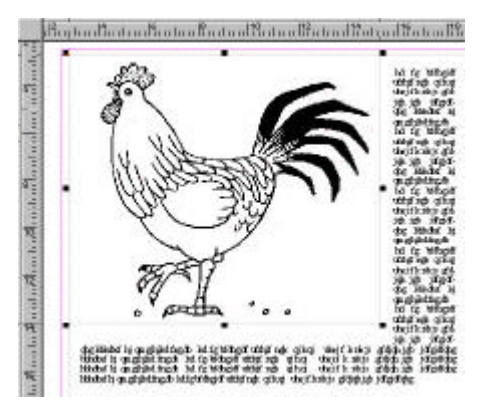

Affighage Insertion Fo Page entière I aille réelle Page double Atteindre la page... Passer à l'arrière-plan Ignorer l'arrière-plan Afficher l'image... Pour cela, il suffit de cliquer en haut dans le menu sur « Affichage » puis sur « Afficher l'image... ».

Passer à l'arrière-plan Ignozer l'arrière-plan trois possibilités d'affichage de l'i-Affichar l'image... sionnement et zoom rapides et Masquer les images).

Choisir la solution la plus adapté à votre besoin.

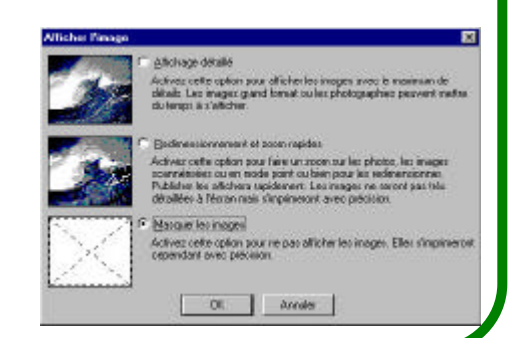

Comment afficher la date d'un seul geste...

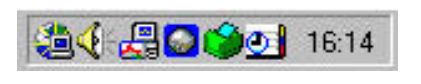

Avec un simple déplacement de souris en bas à droite de votre écran sur l'heure, au bout de quelques secondes, celle-ci affiche la date du jour.

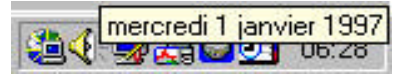

**Le Poké-édu n°34 •** 17 juin 2002

## Gビングの考 Comment réactuliser une page Internet ?

Votre navigateur (Internet explorer, par exemple) enregistre dans le *cache* de votre ordinateur les pages Internet de vos navigations afin de faciliter et de rendre plus rapide l'affichage de ces même pages lors de la prochaine visite.

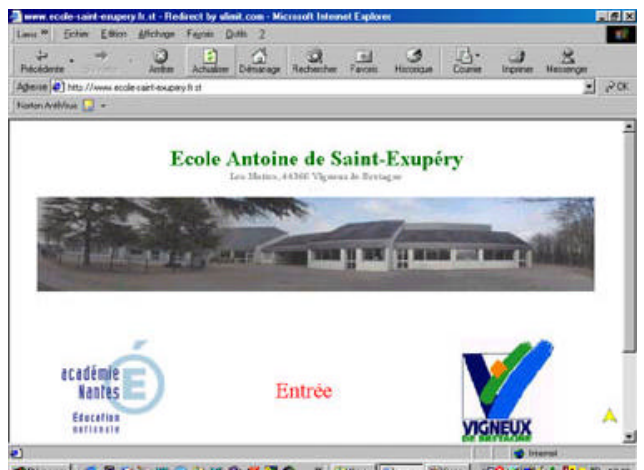

Mais, il est parfois nécessaire de *rafraîchir* ces pages afin d'afficher à coup sûr les modifications éventuelles de la page Internet.

Pour cela, il suffit de chiquer en haut dans le menu sur « Affichage » puis sur « Actualiser ».

| Liens »                                            | <u>Fichier</u> <u>E</u> dition | Affichage                                                                 | Fa <u>v</u> oris | <u>O</u> utils | 1 |
|----------------------------------------------------|--------------------------------|---------------------------------------------------------------------------|------------------|----------------|---|
| Précédente Suivante                                |                                | Barres d'ou <u>t</u> ils<br>✔ <u>B</u> arre d'état<br>⊻olet d'exploration |                  | •              |   |
| Agresse 😰 http://www.ecole<br>Norton AntiVirus 🛃 🔹 |                                | <u>A</u> ller à<br>Arrêter                                                |                  | Échap          | Þ |
|                                                    |                                | Actualis                                                                  | er               | F5             |   |
|                                                    |                                | Taille du te <u>x</u> te                                                  |                  |                | E |
|                                                    |                                | Codage                                                                    |                  |                | Þ |
|                                                    |                                | <u>S</u> ource                                                            |                  |                |   |
|                                                    |                                | Plein éc                                                                  | ran              | F11            |   |

touche « F5 ».

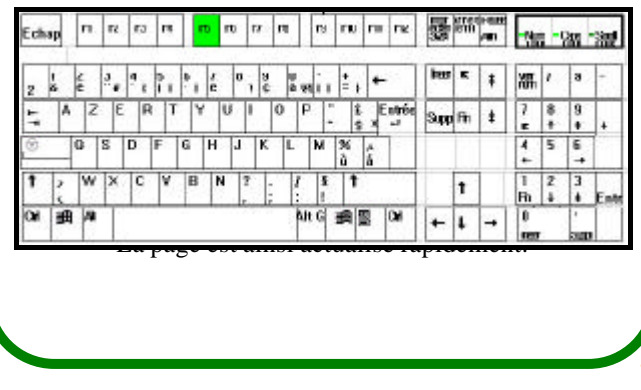